## HOW TO ACCESS STUDENT EMAILS

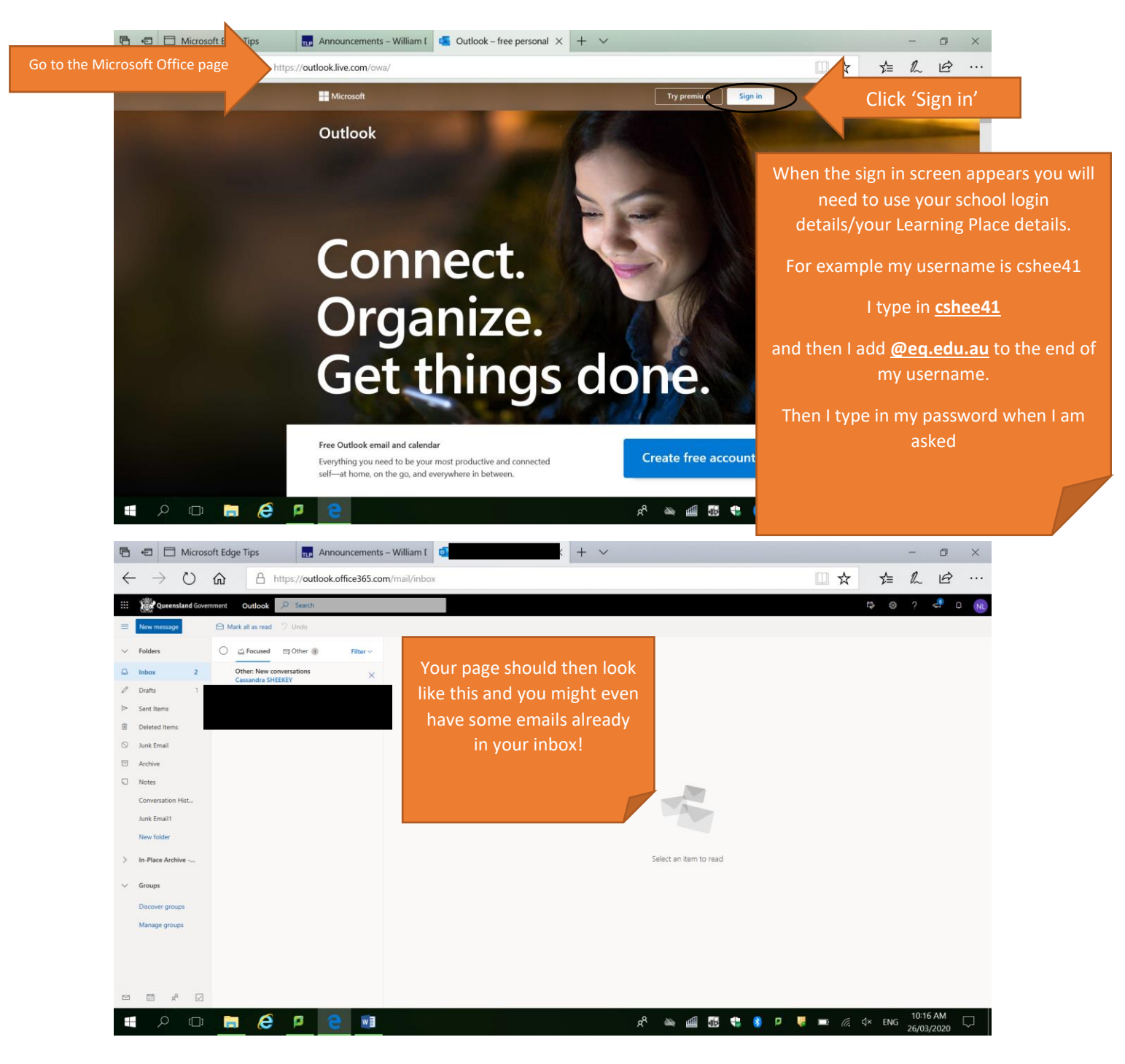